# LINE官方帳號自動群發機器人 使用教學

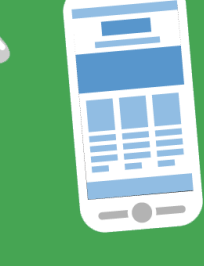

AUTOS2

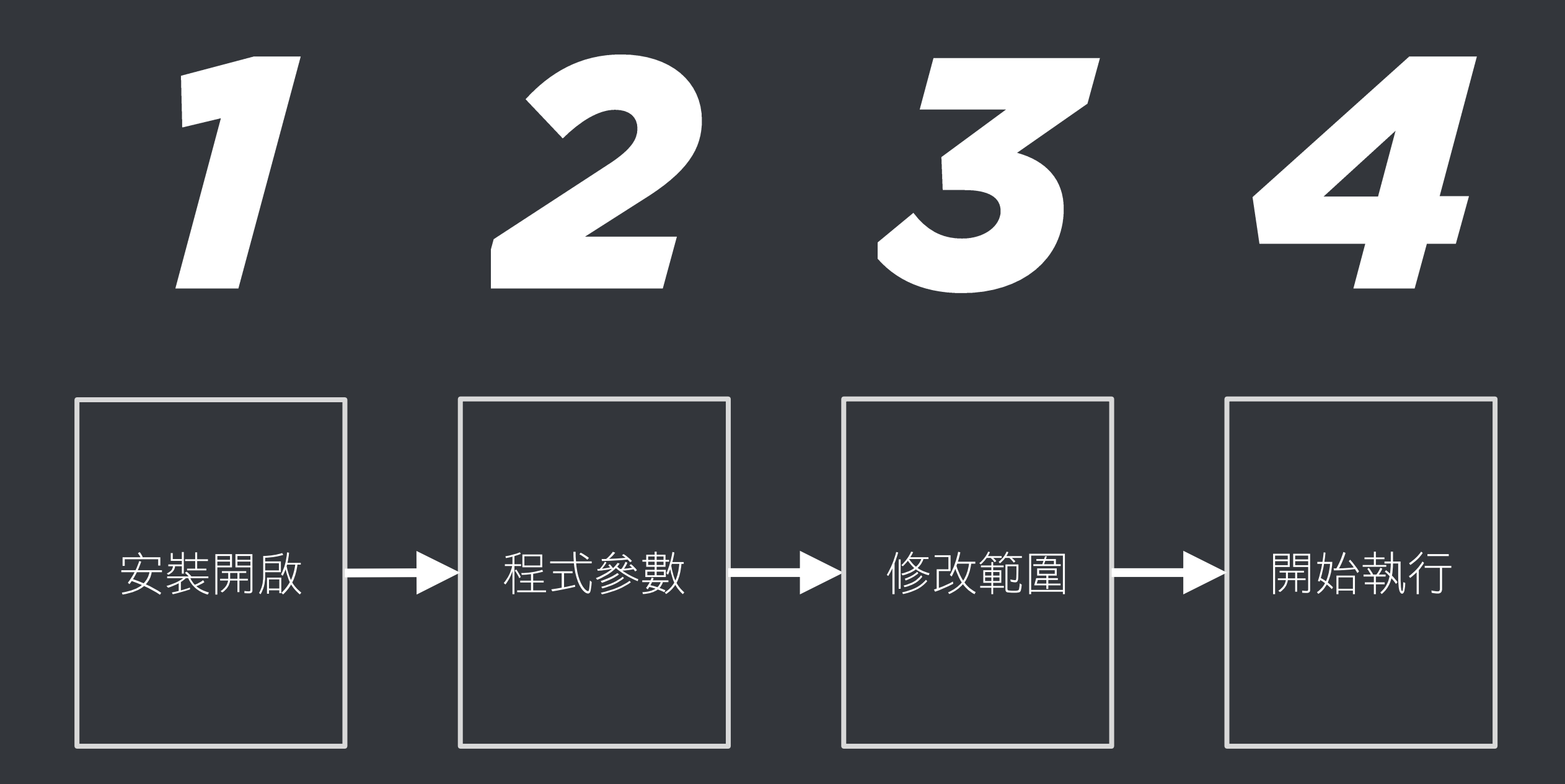

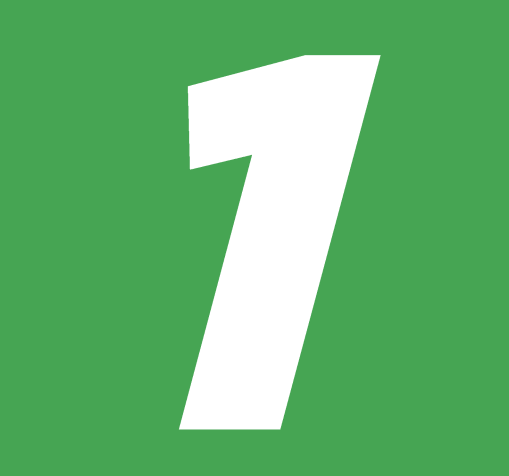

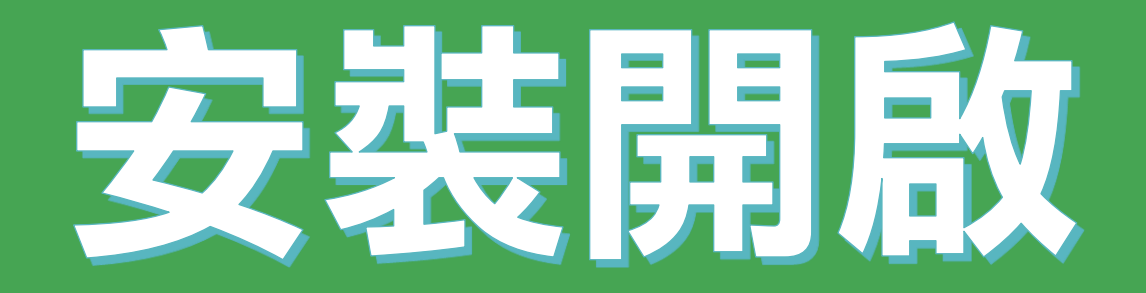

### 安裝 AUTOS2 軟體

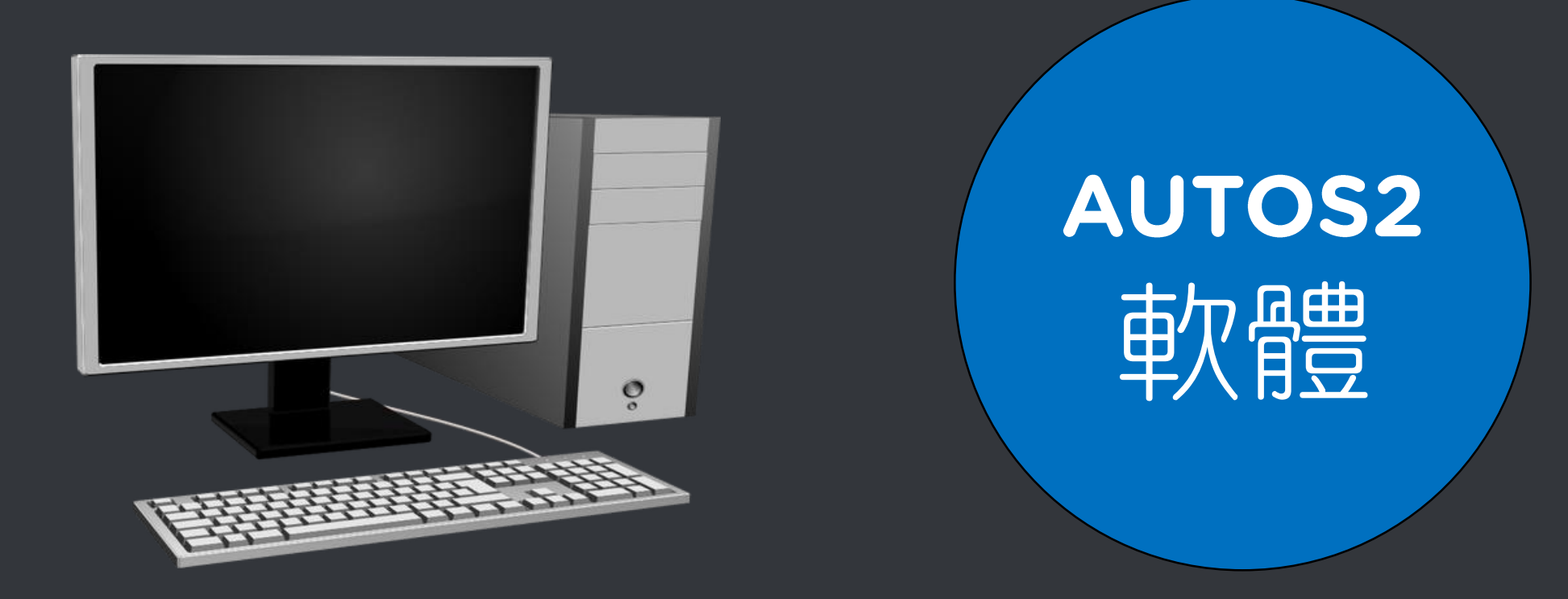

### 開啟網頁瀏覽器,前往以下網址

https://autos2.blueeyes.tw

### 下載 LINE官方帳號自動群發機器人

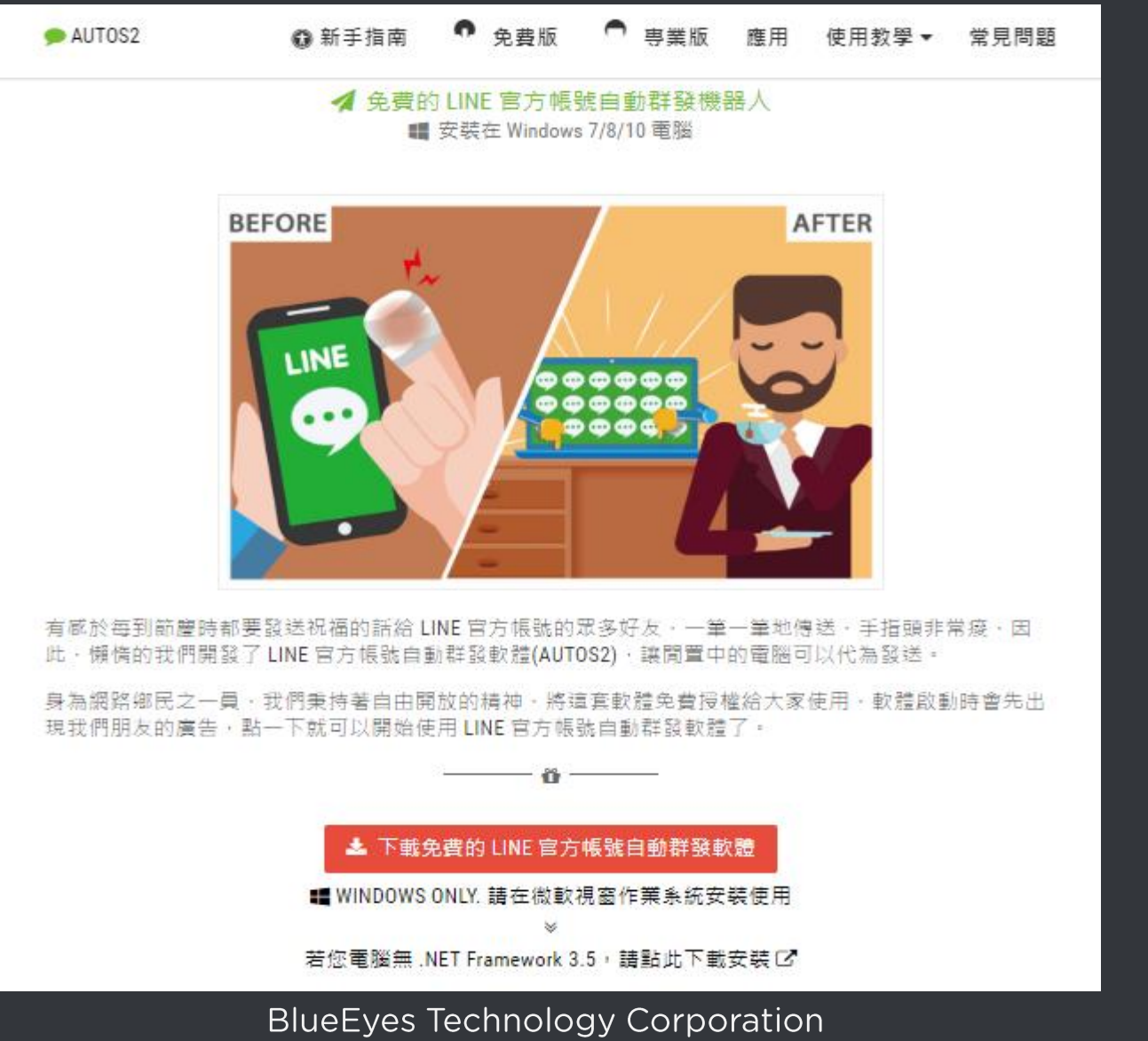

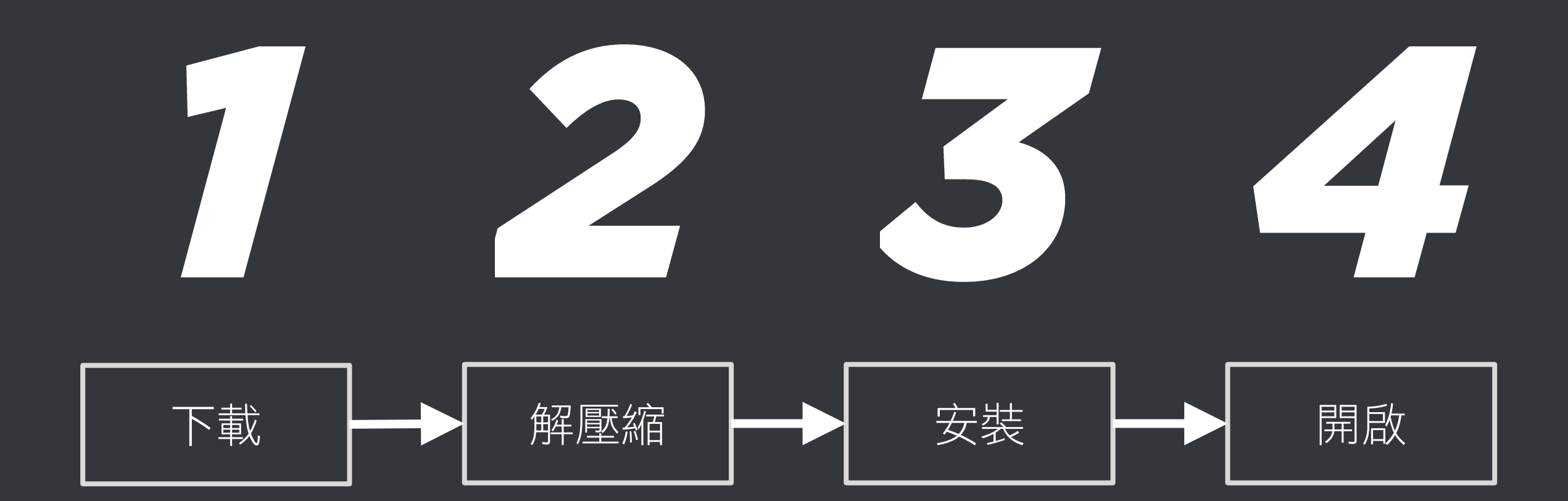

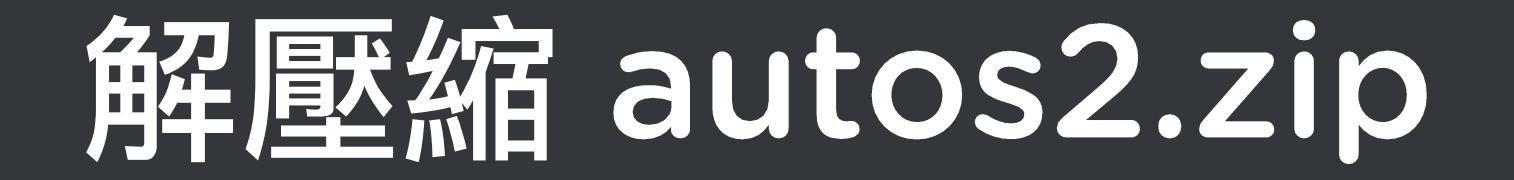

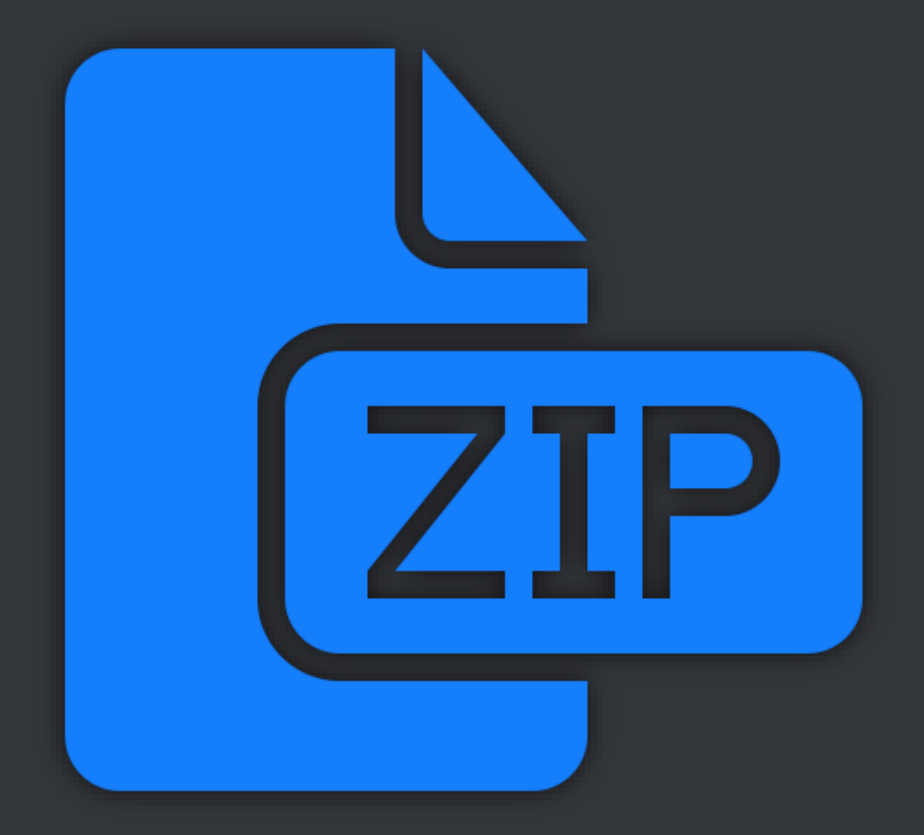

### 點擊 setup.exe 安裝

🛃 AUTOS2

歡迎使用 AUTOS2 安裝精靈

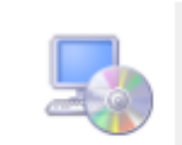

下一步(N) >

×

安裝程式將在安裝過程中引導您在電腦上安裝 AUTOS2。

警告:本電腦程式著作受著作權法及國際公約之保護。未經授權擅自複製或散佈本電腦程 式著作之全部或部分,將導致嚴厲的民事和刑事處分,且將被依法提起最大範圍的追訴。

BlueEyes Technology Corporation

取消

<上一步(B)

### 點擊桌面圖示,開啟 AUTOS2 軟體

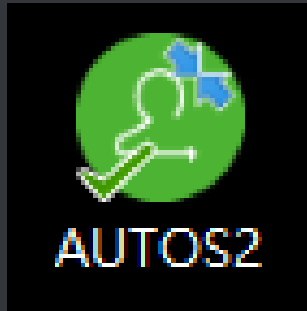

| AUTOS2 (1.0.0.1)     | - | × |
|----------------------|---|---|
| AUTOS2 序號            |   |   |
| Line@群發 圖文庫 設定 關於    |   |   |
| 訂閱至 2020/10/04 截止 讀訂 |   |   |
|                      |   |   |
| ☑ 傳送 10 🗧 個帳號後停止。    |   |   |
| 訊息傳送方式 ◉ 逐筆 ○ 隨機     |   |   |
| - 傳送清單(0)            |   |   |
| 按此開始(F7)             |   |   |
|                      |   |   |
|                      |   |   |

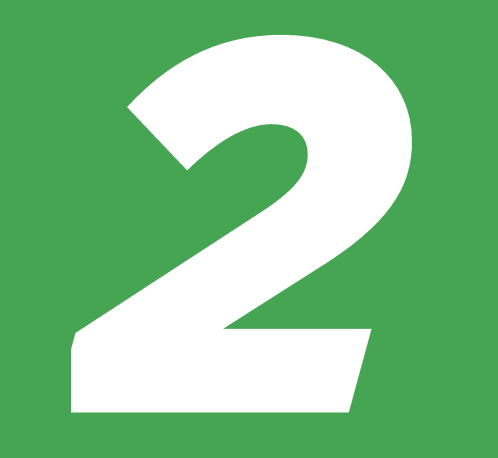

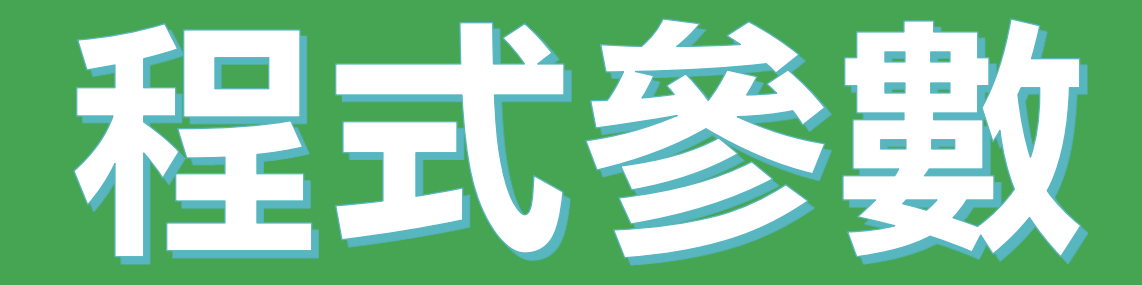

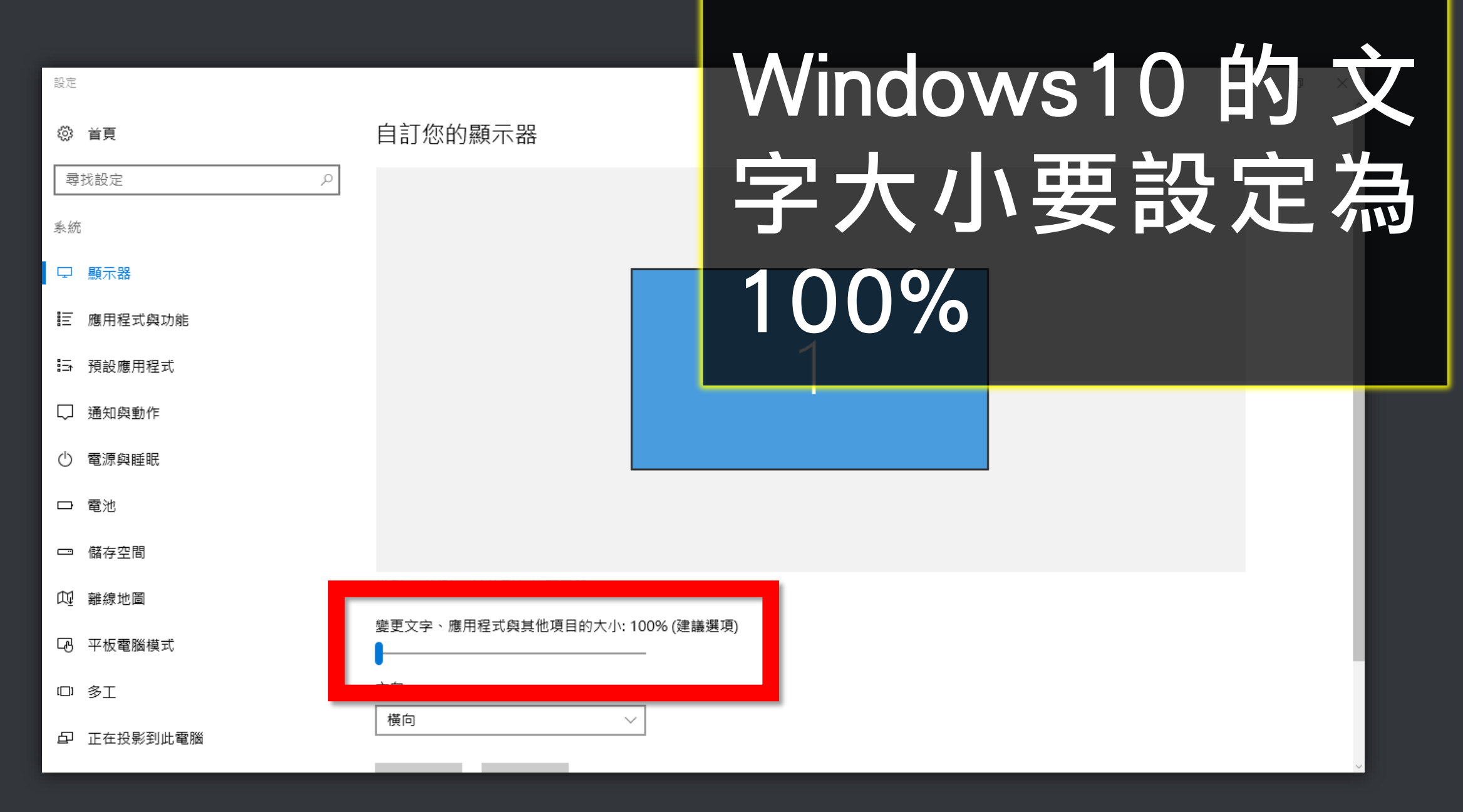

🔚 ▶ 控制台 ▶ 所有控制台項目 ▶ 顯示

#### 控制台首頁

調整解析度

變更顯示器設定

校正色彩

#### 讓螢幕上的內容更容易閱讀

選擇下列其中一個選項,就可以變更螢幕上文字及其他項目的大小。若只要暫時放大螢幕的某個部分,請使用 [<u>放大鏡</u>] 工具・

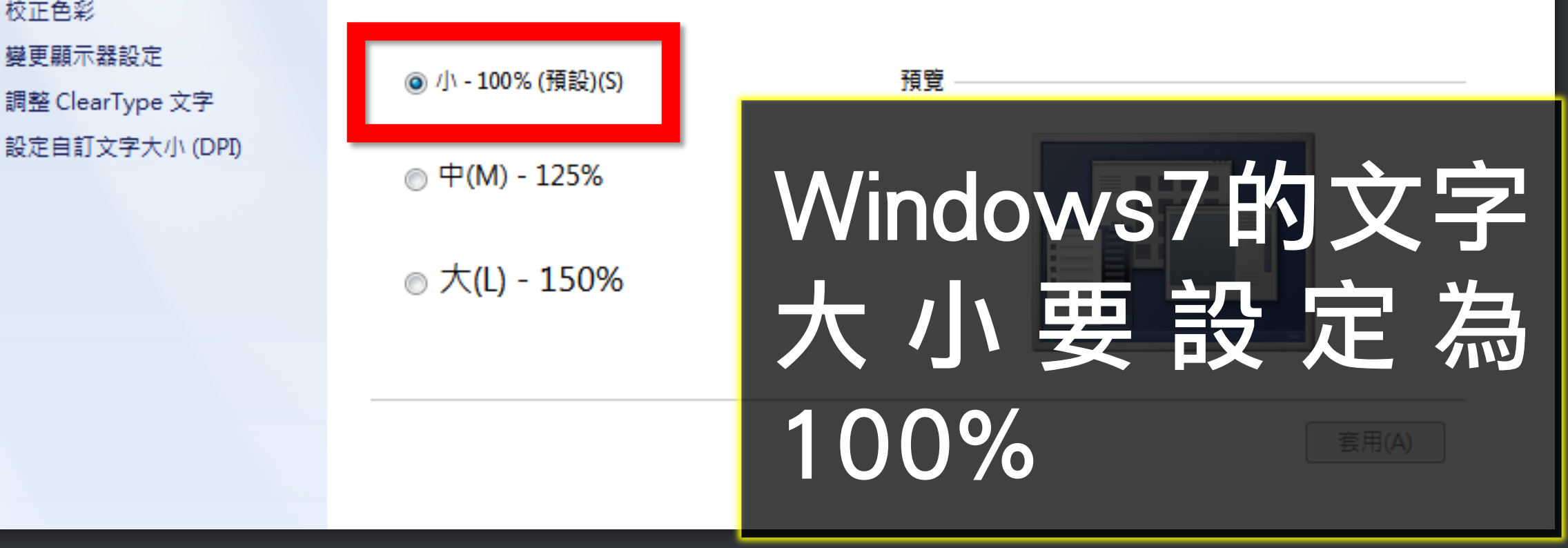

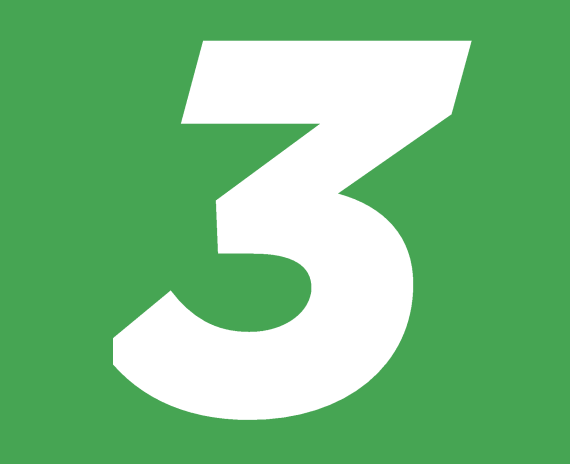

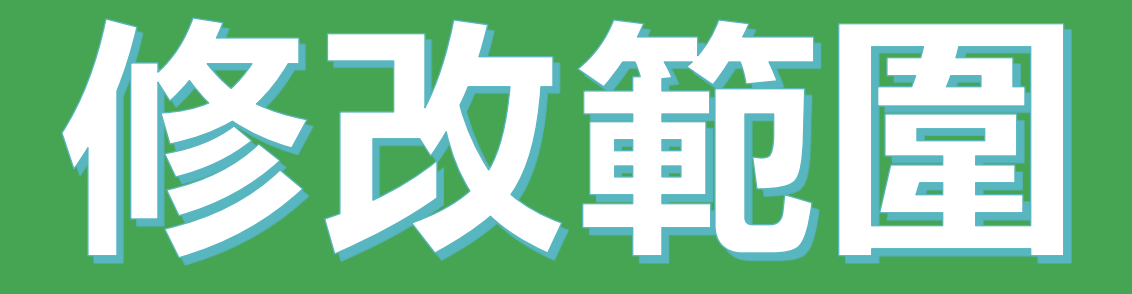

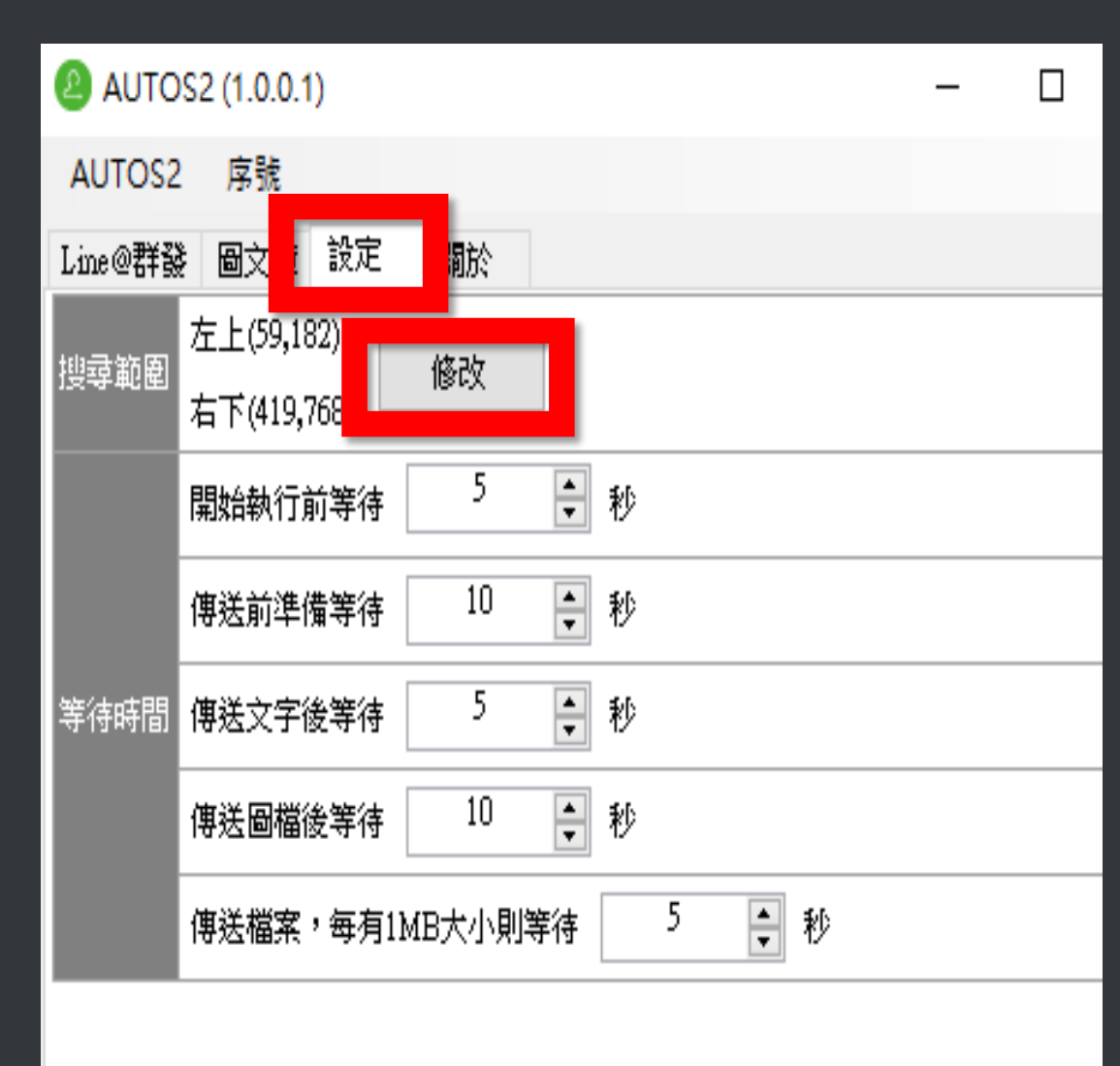

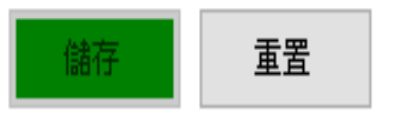

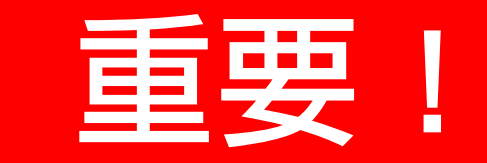

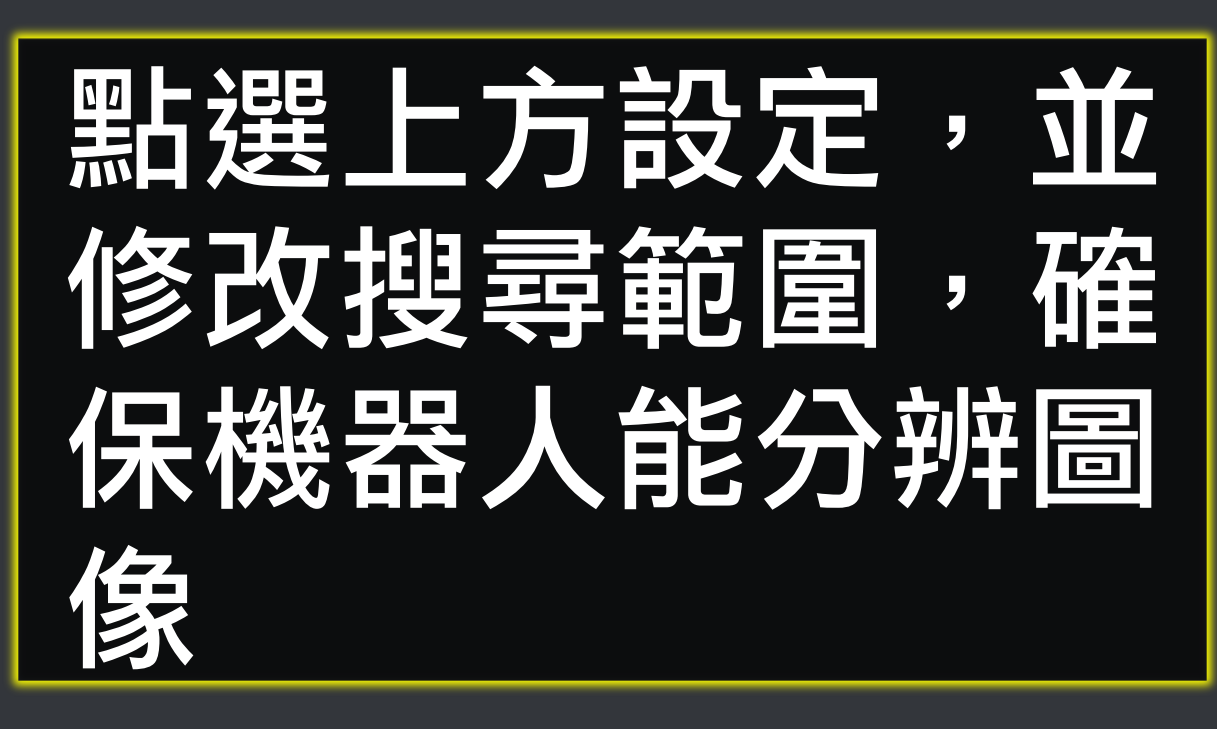

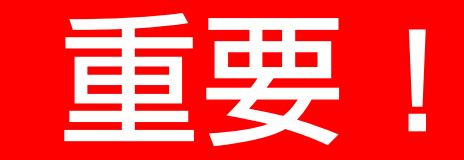

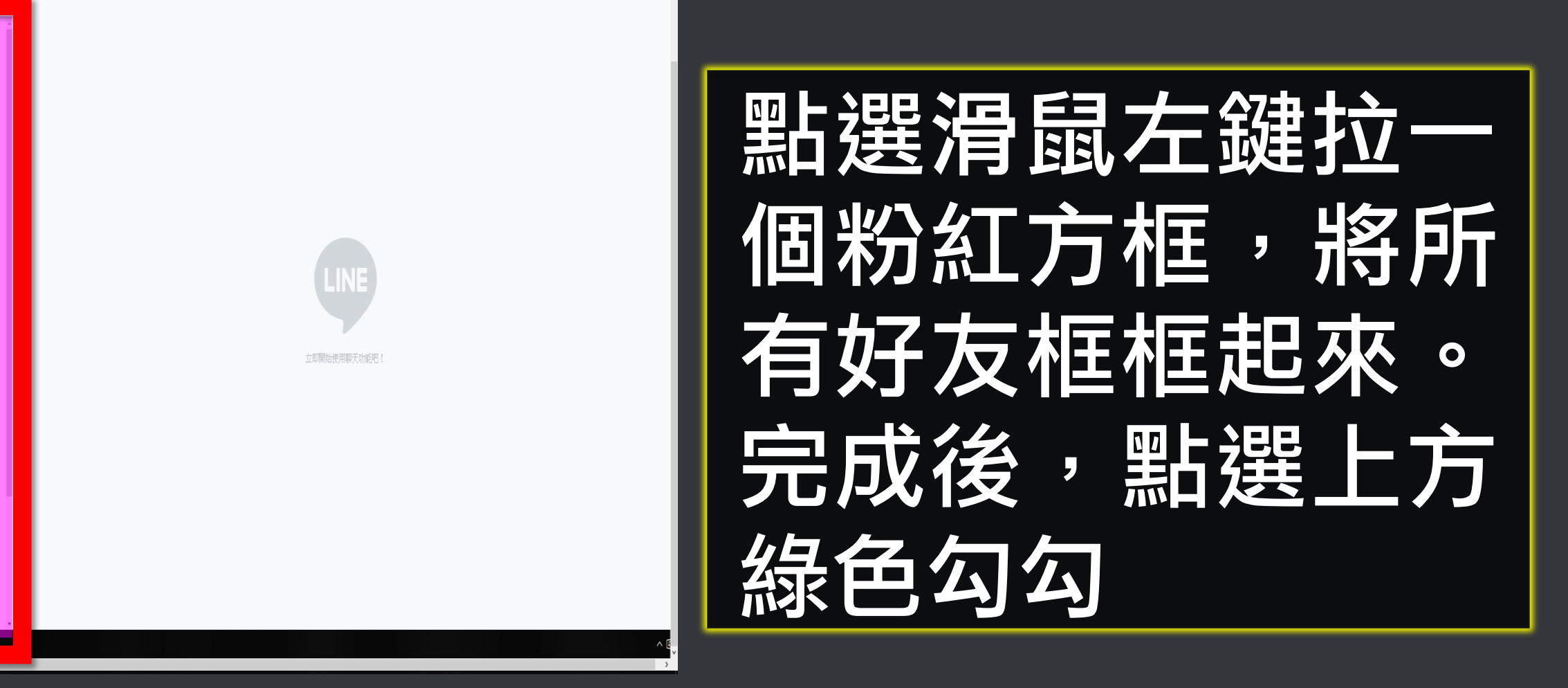

- 0 X

點選團片描繪區域 🗸 🗙

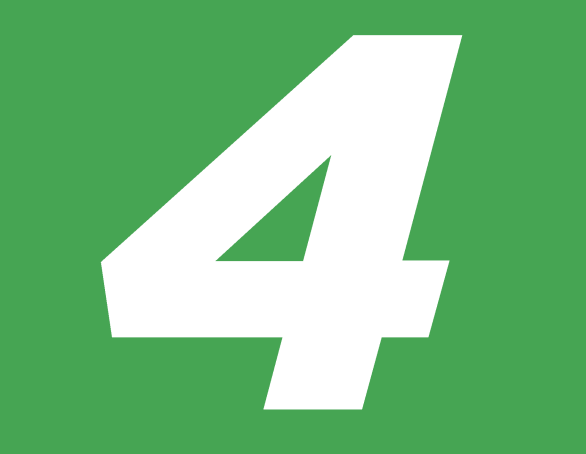

# 開始執行

### 開啟網頁瀏覽器

### 連線至LINE官方帳號網站 https://at.line.me/tw/

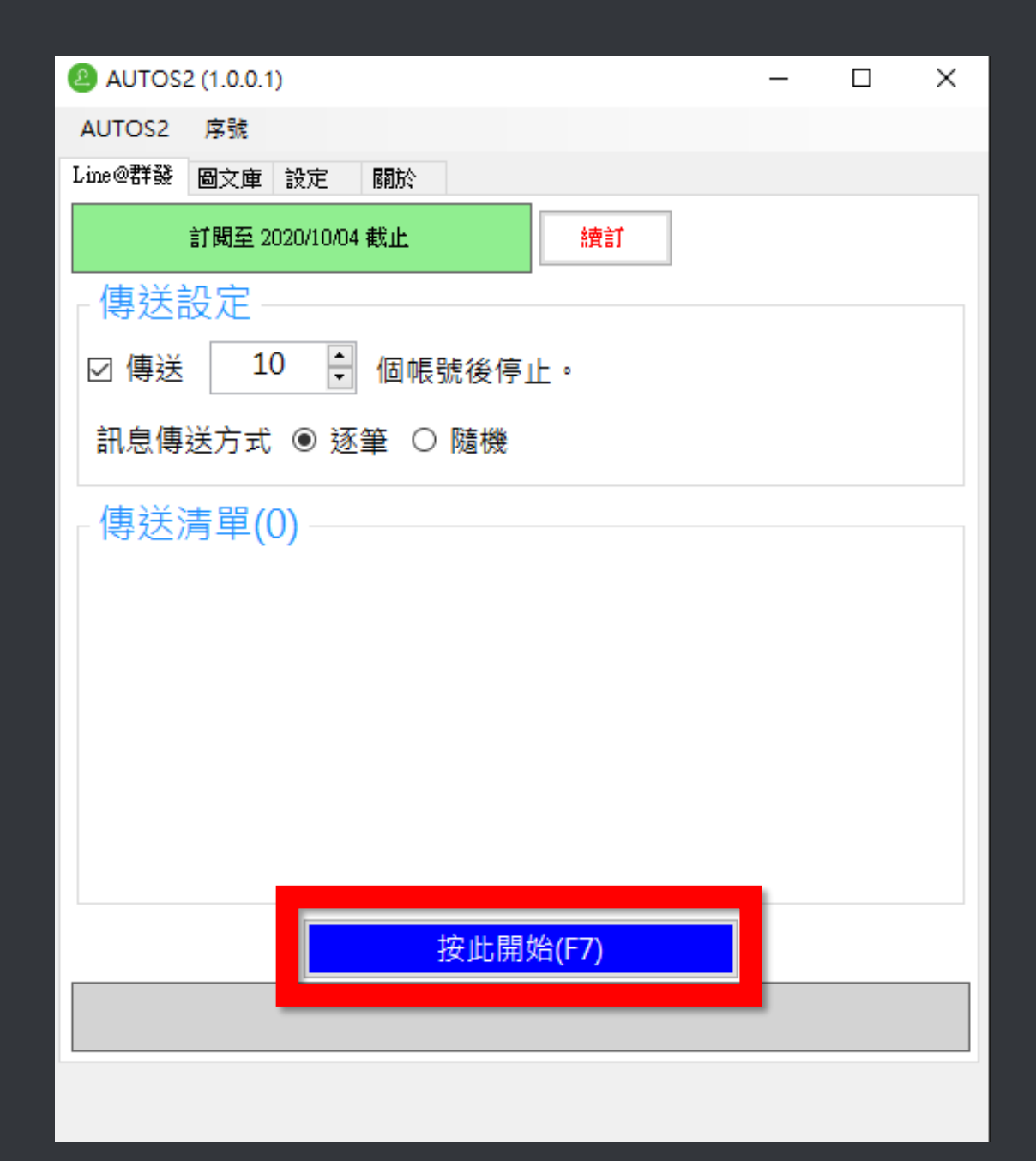

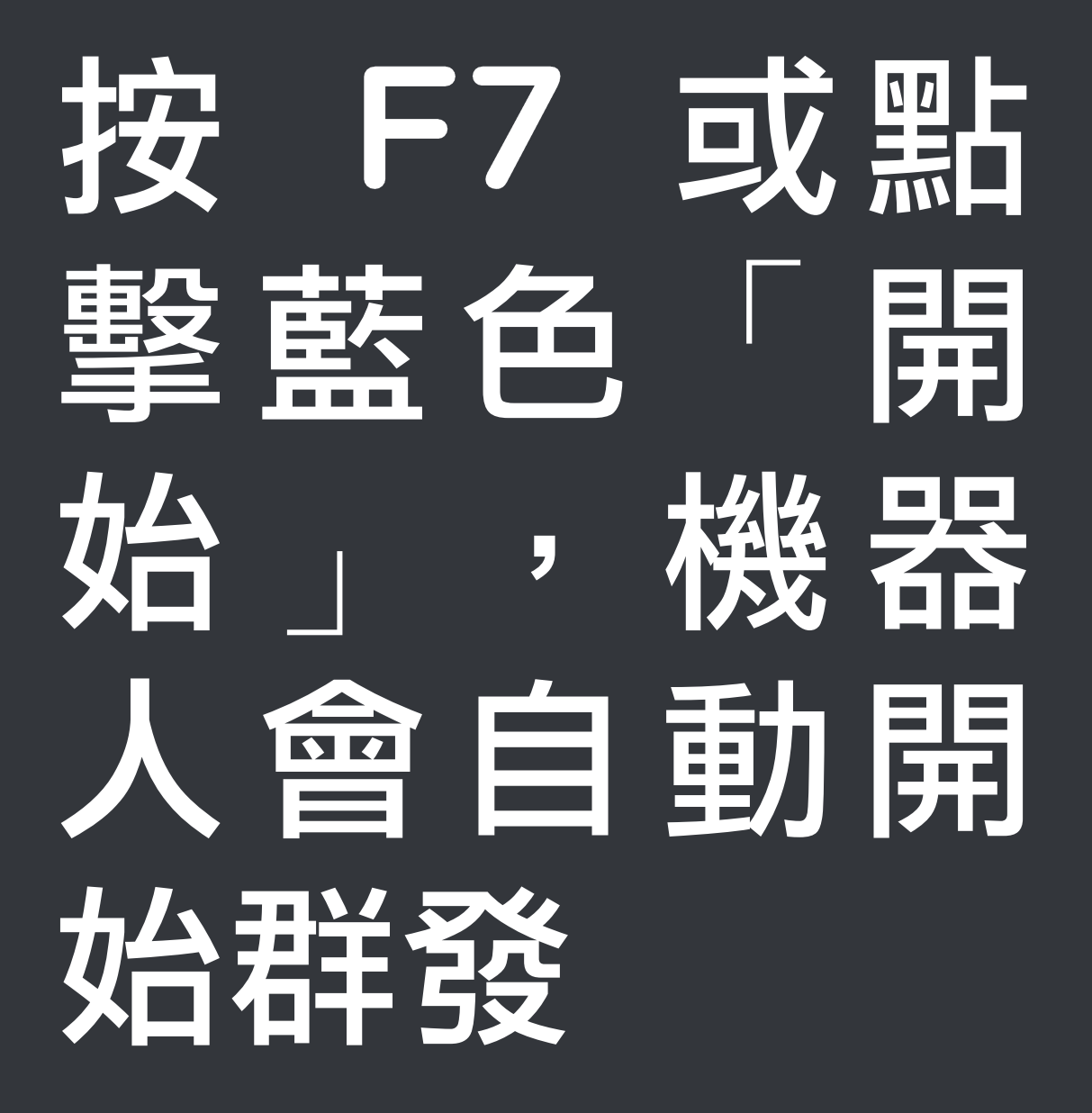

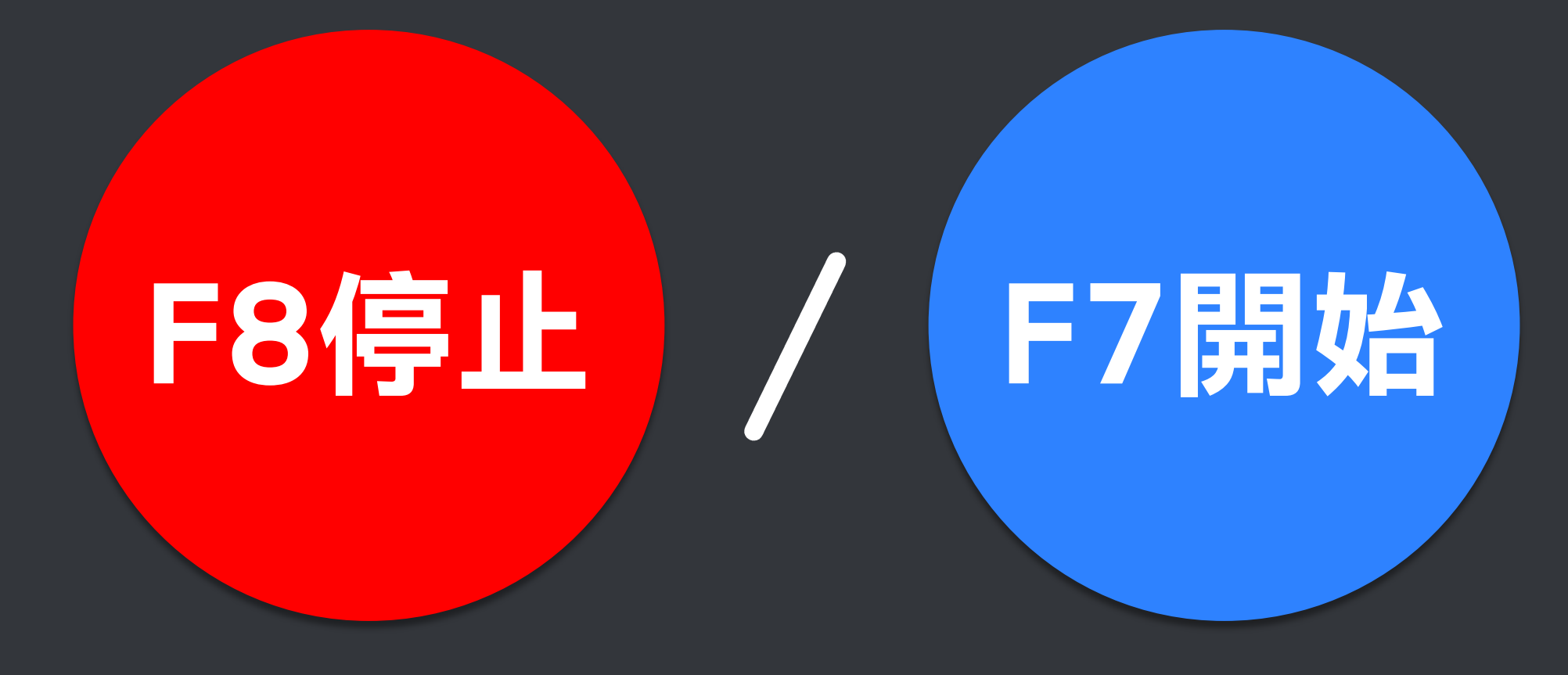

## 當您如果發現運作不正常 請再做一次搜尋範圍設定

## 任何問題,歡迎至 LINE 發問

*a*blueeyes